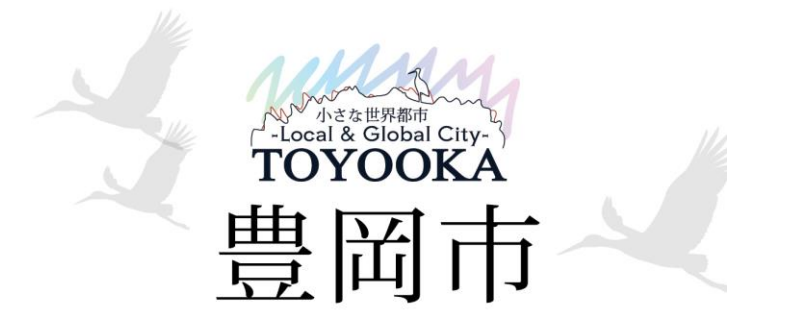

# 豊岡市公共施設予約システム

# 利用者向け手引き

## 目次

- 1. 予約システムの概要
- 2. アカウント作成について
- 3. 団体登録申請の方法
- 4. 予約申請の方法
- 5. 領収書の確認方法について
- 6. コンビニ支払いについて
- 7. スマートロックの開錠用URLの確認について
- 8. 予約のキャンセルについて
- 9. 予約の変更について
- 10.よくある質問
  - a. パスワード再設定の方法について
  - b. アカウント削除(退会方法)について
  - C. 団体のシステム操作担当者を変える方法について

1. 予約システムの概要

予約システムは、ご自身のパソコン、スマートフォンから利用者登録後、減免団体の場合は団体登録申請を行います。登録済みのユーザーが、オンラインで予約申請が可能となり、予約後にはスマートロックに関する情報が通知されます。

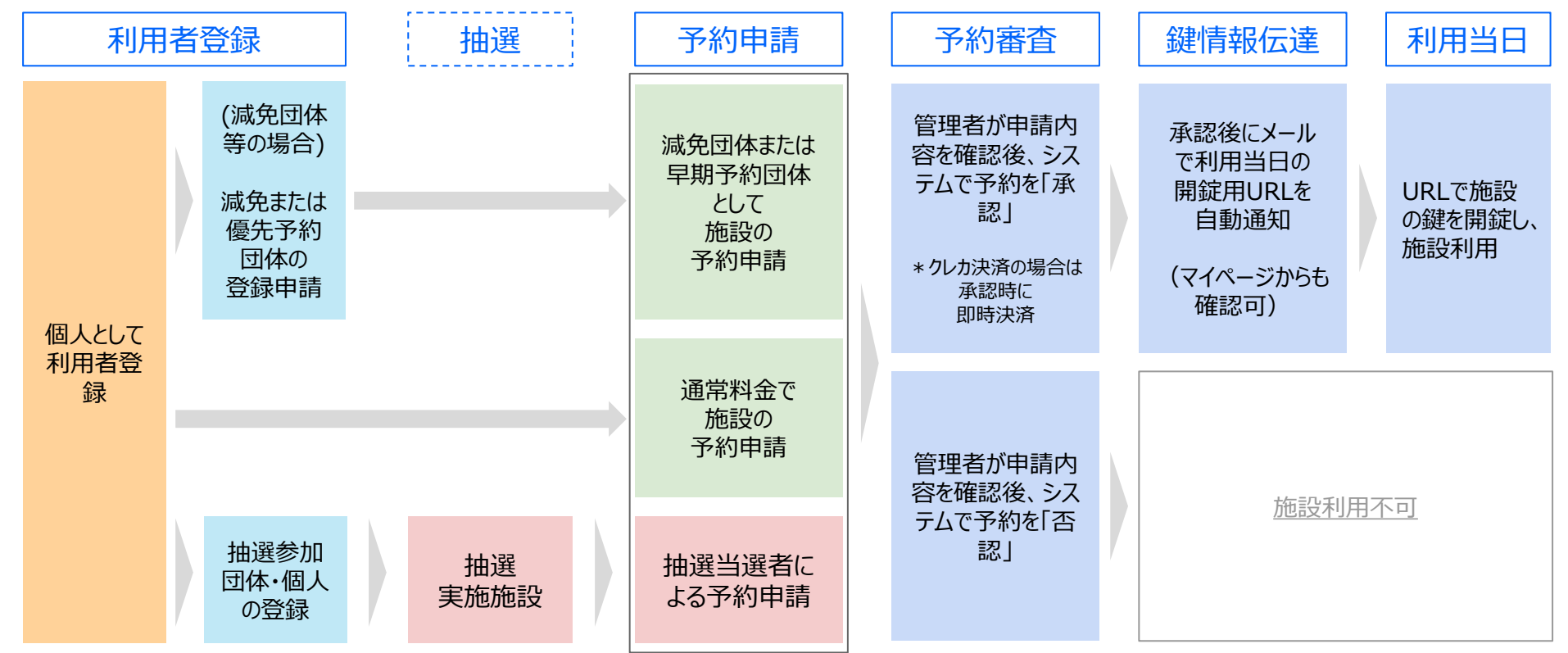

### 2. 利用者登録の方法

予約システムの利用者登録は、ご自身のパソコンもしくはスマートフォンで行います。

登録後、入力されたメールアドレスにクイック認証メールが届きますので、24時間以内に確認し、登録を完了してください。

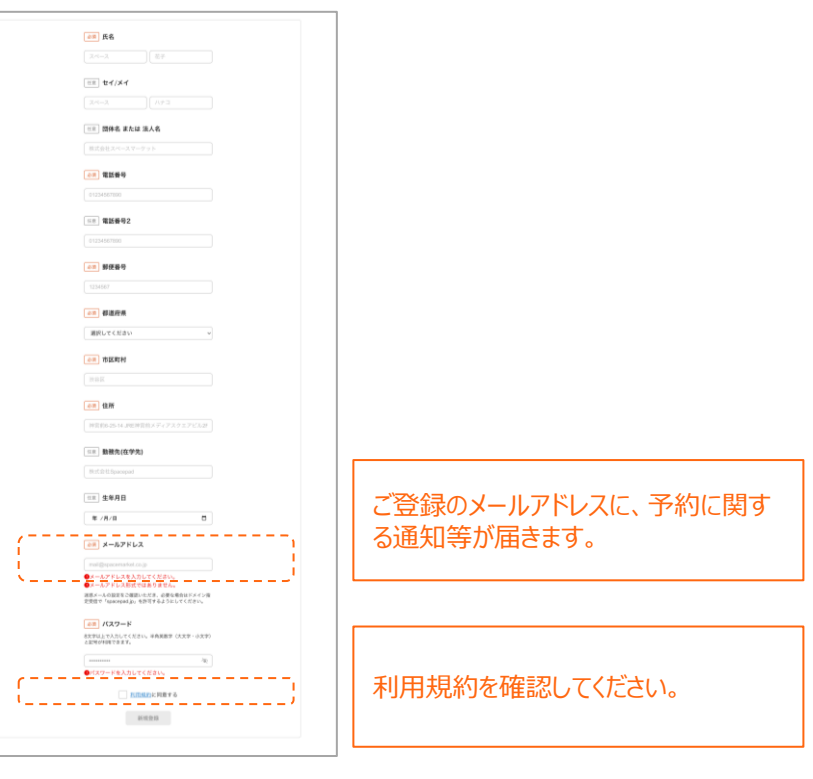

3. 団体登録の電子申請について

利用者登録が完了した後は、マイページから団体登録の電子申請が可能になります。

#### 1) システムにログイン後、施設一覧ページの右上「設定」ボタンから マイページにアクセスします。 1---> 👿 デモ公開用 施設予約 初めての方へ 施設一覧 予約一覧 設定 🗗 ◎ デモ公開用の施設を検索 以下の施設はオンラインで空き状況の確認・予約ができます。 料金のお支払い方法などについては各施設の詳細にてご確認ください。 ■ 予約システムの使い方はこちら 利用日時 利用目的 施設タイプ 選択してください 選択してください Q 施設名から検索する 【マイページ見本】

| 🗒 デモ公開用 施設予約                            |                                 |             | 初めての方へ 施設一覧 予約一覧 設定 ログアウト |
|-----------------------------------------|---------------------------------|-------------|---------------------------|
| <b>逾</b> ホーム                            | ホーム                             | 利用者番号: 2971 |                           |
| <ul> <li>アカウント</li> <li>団体管理</li> </ul> | アカウント<br>登録情報の確認・変更ができます        | >           |                           |
|                                         | 団体管理<br>各種申請や所属している団体の情報が確認できます | >           | 、<br>「団体管理」を<br>クリックします。  |

3. 団体登録の電子申請について

利用者登録が完了した後は、マイページから団体登録の電子申請が可能になります。

#### 2) 「団体管理」をクリック後、「+新規団体を登録する」をクリックします。

| 🗒 デモ公開用 施設予約                                                        |                                                                                     | 初めて                     | ての方へ 施設一覧 予約一覧 設定   | : ログアウト                                                           |                                    |
|---------------------------------------------------------------------|-------------------------------------------------------------------------------------|-------------------------|---------------------|-------------------------------------------------------------------|------------------------------------|
| <ul> <li>☆ ホーム</li> <li>♀ アカウント     <li>■ 団体管理     </li> </li></ul> | 団体管理<br>利用者(あなた)が団体の代表者として、新規の団体の確認・登録・変更・削除をする<br>団体の登録・変更・削除を完了させるためには審査が必要となります。 | ことができます。<br>+ 新規団体を登録する |                     |                                                                   | はじめに「団体名」と<br>「活動内容」を入力し<br>登録します。 |
|                                                                     |                                                                                     |                         | デモ公開用 施設予約          | (一覧)(夏太                                                           | 初めての方へ 施設一覧 予約一覧 設定 ログアウト          |
|                                                                     |                                                                                     |                         | <ul> <li></li></ul> | 新規則体を登録<br>新規則体を登録できます。<br>本登録するには安登録後、全ての必須項目を入力し新規申請を行う必要があります。 |                                    |
|                                                                     |                                                                                     |                         | ₩ 団体管理              | <ul> <li>(2)第一個体名</li> <li>(7)スト団体</li> </ul>                     |                                    |
|                                                                     |                                                                                     |                         |                     | 國体名(カナ)     テストダンタイ                                               |                                    |
|                                                                     |                                                                                     |                         |                     | (注意) <b>活動内容</b><br>市内をメインに示称する。バスケットボールサークルです。                   |                                    |
|                                                                     |                                                                                     |                         |                     | 10738.271.280.280.234.7747.275m-707-770.036                       |                                    |
|                                                                     |                                                                                     |                         |                     | (一覧に戻る                                                            |                                    |

3. 団体登録の電子申請について

利用者登録が完了した後は、マイページから団体登録の電子申請が可能になります。

3) 団体名を登録後、「その他団体情報」「代表者」「連絡者」「構成員名簿」「活動内容」を登録し、登録申請を行います。

| 🐱 デモ公開用 (第12578) |                                                                                                 | 初めての方へ 施設一覧 予約一覧 設定 ログアウト                 |             |                                   |            |   | 👿 デモ公開用 🎰 🕬      |                                |                                           | 初めての方へ 施設一覧 予約一覧 設定 ログアウト |
|------------------|-------------------------------------------------------------------------------------------------|-------------------------------------------|-------------|-----------------------------------|------------|---|------------------|--------------------------------|-------------------------------------------|---------------------------|
|                  | く <b>318に</b> 戻る<br><b>団体編集</b><br>頭の心理解集体入力することができます。<br>入力者やちく客様が可能すざが、多年後を行うには必須項目への入力が必要です。 |                                           |             |                                   |            |   | 留 ホーム<br>Q アカウント | < -%<26<br>団体詳細<br>○ 団体情報の登録を5 | 57するためには団体の登録申請が必要です                      |                           |
| 1000年管理          | 团体情報                                                                                            |                                           |             |                                   |            |   | 🔁 四体管理           | 「登録申請をする」より                    | 団体の登録申請を行ってください。                          |                           |
|                  | <u>208</u> 四体名                                                                                  |                                           |             |                                   |            |   |                  | 団体情報                           | e 103                                     | 49                        |
|                  | テスト団体1                                                                                          |                                           |             |                                   |            |   |                  | 团体最号                           | 2066                                      |                           |
|                  | (4) 開始系(力力)                                                                                     |                                           |             |                                   |            |   |                  | 团体名                            | テスト団体1                                    |                           |
|                  |                                                                                                 |                                           |             |                                   |            |   |                  | 国体名(フリガナ)                      | テストダンタイ                                   |                           |
|                  |                                                                                                 |                                           |             | 連絡者情報 🖌 代表者と同じ                    |            |   |                  | 158078                         | 市内をメインに活動する、バスケットボールサークルです。               |                           |
|                  | 低用) 减勤内容                                                                                        |                                           |             | ◎□ 馬名                             |            |   |                  | -C 401EEEE044 Devel            | ( )                                       |                           |
|                  | 市内をメインに活動する、バスケットボールサークルです。                                                                     |                                           |             |                                   |            |   |                  |                                | 2:主たる構成員の所属学校名を記入してくたさい。<br>( )           |                           |
|                  |                                                                                                 | 「その他団                                     | 本情          | (カラ) 再名(カナ)                       |            |   |                  |                                | 3:学校以外の運動場所がある場合は、その運動場所を記入してください。<br>( ) |                           |
|                  |                                                                                                 | -、 把 //================================== | のITE        |                                   |            |   |                  | 関体ステータス                        | 無効(1280の新規算線中語の定了から展です)                   | ,                         |
|                  | (低用) その後間体情報                                                                                    |                                           | の項          |                                   |            |   |                  | く一覧に戻る                         | 204-05                                    | 16                        |
|                  | 1:主たる利用学校名を記入してください。                                                                            | :  目もご確認                                  | Kださ         | ◎■ 電話發号1                          |            |   |                  |                                | ·                                         |                           |
|                  | 2: 主たる構成員の所属学校各を記入してください。<br>( )                                                                | しい。                                       |             | 1080123458478<br>[108] 電話等号2      |            |   |                  |                                |                                           |                           |
|                  | 代表邀情题                                                                                           |                                           |             |                                   |            |   |                  |                                |                                           |                           |
|                  | <u>68</u> 氏名                                                                                    |                                           |             |                                   |            |   |                  |                                |                                           |                           |
|                  | 田中大郎                                                                                            |                                           |             | <u>0元</u> 郵便發号                    |            |   |                  |                                |                                           |                           |
|                  | (0.8) 氏名(カナ)                                                                                    |                                           |             |                                   |            |   | 👿 デモ公開用 (mttp=n) |                                |                                           | 由詰変口を選択                   |
|                  | 972 907                                                                                         |                                           |             | 東京憲法翁臣神宮侍6丁酉25-14JRE神宮侍メディアスクエアビル |            |   |                  | ( WA # A                       |                                           | 中明志口で選び                   |
|                  | 28 電話書号1                                                                                        |                                           |             | 添付資料                              | 通知予定       |   |                  | 団体新規申請                         |                                           | します。(次項で                  |
|                  | 09012345678                                                                                     |                                           |             | ((□) 欄成員名簿                        |            |   | Q 7カウント          | 間体中勝を行う窓口を選択                   | UTCKERIN,                                 | 由請先を紹介し                   |
|                  | [正示] 電話番号2                                                                                      |                                           |             | + 77-4A%BM                        |            |   | 1000年11月         | (2) 國体中議先窓口<br>生活学習課受付担当窓口     | ~                                         | ます。)                      |
|                  |                                                                                                 |                                           |             | アスト団体活動の容徴料                       | 8097-6     |   |                  | (10) 申請コメント                    | '                                         |                           |
|                  | 2.2 影使番号                                                                                        |                                           |             | (10) その他書料                        |            |   |                  | *次項                            | で申請先を確認し                                  |                           |
|                  | 159-0001                                                                                        |                                           |             | + 72+6.4-88M                      |            |   |                  | てくださ                           | い。                                        |                           |
|                  | 208 <b>2</b> M                                                                                  |                                           |             | 2.2.1-団体は動力容異料                    | 800 F &    |   |                  |                                |                                           | 「申請する」をクリ                 |
|                  | <b>建亚那次谷区冲面的6-25-14</b>                                                                         |                                           |             |                                   | ()         |   |                  | (一))(二)(二)(二)                  | 0373                                      | ックレ、完了です。                 |
|                  |                                                                                                 |                                           | 4   · · · · | < 1988年現る                         | MN78 SAV78 | • | L                |                                | ·/                                        |                           |

### 団体登録の申請先窓口一覧

### 「団体が主として使用する施設」を申請先窓口として選択してください。

|    | 団体が主として使用する施設 | 申請先窓口             |    | 団体が主として使用する施設 | 申請先窓口              |
|----|---------------|-------------------|----|---------------|--------------------|
| 1  | 全ての小中学校       |                   | 21 | 日高文化体育館       | NPO法人コミュニティ日高      |
| 2  | 菊屋島運動公園       |                   | 22 | 地区コミュニティセンター  | 主として使用するコミュニティセンター |
| 3  | 資母体育館         |                   | 23 | WACCU TOYOOKA | アイティ豊岡都市開発株式会社     |
| 4  | 城崎スポーツ広場      |                   | 24 | 豊岡健康福祉センター    |                    |
| 5  | 城崎ボートセンター     |                   | 25 | 竹野健康福祉センター    | -                  |
| 6  | 中竹野ふるさと館      |                   | 26 |               | →<br>(福)豊岡市社会福祉協議会 |
| 7  | 豊岡市民会館        | 豊岡市民会館            | 20 |               |                    |
| 8  | 城崎国際アートセンター   | 城崎国際アートセンター       | 2/ | 出石健康福祉センター    | _                  |
| 9  | 総合体育館         |                   | 28 | 但東健康福祉センター    |                    |
| 10 | 豊岡総合スポーツセンター  | 豊岡スホーツ協会          | 29 | 豊岡稽古堂         | 総務課                |
| 11 | 神美台スポーツ公園     | 神美台管理組合           | 30 | 城崎市民センター      | 城崎振興局地域振興課         |
| 12 | 玄武洞スポーツ公園     | 田鶴野地区振興協議会        | 31 | 出石市民ホール       | 山石塩銅合本語塩           |
| 13 | 竹野B&G海洋センター   | 竹野B&G海洋センター/竹野中央公 | 32 | 出石多目的ホール      | 山山城兜向地跳城兜袜         |
| 14 | 竹野中央公園        | 園                 | 33 | 但東市民センター      | 但東振興局地域振興課         |
| 15 | 出石B&G海洋センター   | 出石B&G海洋センター/出石総合ス |    | •             |                    |
| 16 | 出石総合スポーツセンター  | ポーツセンター           |    |               |                    |
| 17 | 植村直己記念スポーツ公園  | アドバンス株式会社         |    |               |                    |
| 18 | 但東スポーツ公園      | 株式会社ショル目向やまだ。     |    |               |                    |
| 19 | 但東中央体育館       |                   |    |               |                    |
| 20 | 但東健康増進センター    | 高年介護課             |    |               |                    |

# 【参考】 団体登録完了後、追加で「利用可能施設」の申請をする方法

### 1)「団体管理」をクリックします。

| 🗄 デモ公開用 施設予約                            |                                 |             | 初めての方へ | 施設一覧 | 予約一覧 | 設定 | ログアウト |
|-----------------------------------------|---------------------------------|-------------|--------|------|------|----|-------|
| ۵. *                                    | ホーム                             | 利用者番号: 2971 |        |      |      |    |       |
| <ul> <li>アカウント</li> <li>団体管理</li> </ul> | アカウント 登録情報の確認・変更ができます           | >           |        |      |      |    |       |
|                                         | 団体管理<br>各種申請や所属している団体の情報が確認できます | >           |        |      |      |    |       |

#### 2)「団体情報を確認する」をクリックします。

#### 団体管理

利用者(あなた)が団体の代表者として、新規の団体の確認・登録・変更・削除をすることができます。 団体の登録・変更・削除を完了させるためには審査が必要となります。

+ 新規団体を登録する

| □体の状態: 有効<br>株式会社スペースマーケット2 |   |
|-----------------------------|---|
| 団体情報を確認する                   | > |
| 団体登録・変更・削除の申請情報を確認する        | > |
| 団体に紐づく利用者を確認する              | > |
|                             |   |

#### 3) 「団体の追加施設申請をする」をクリックします。

| 👿 デモ公開用 施設予約 |                                                            |                |                 | 初めての方へ 」 | 施設一覧 | 予約一覧 | 設定 | ログアウト |
|--------------|------------------------------------------------------------|----------------|-----------------|----------|------|------|----|-------|
| <b>向</b> ホーム | < 一覧に戻る<br>団体詳細                                            |                |                 |          |      |      |    |       |
| Q アカウント      | 団体情報                                                       |                | ピ 編集する          |          |      |      |    |       |
| 🕎 団体管理       | 団体番号                                                       | 15             |                 |          |      |      |    |       |
|              | 団体名                                                        | 株式会社スペースマーケット2 |                 |          |      |      |    |       |
|              | 団体名(フリガナ)                                                  | スペース           |                 |          |      |      |    |       |
|              | 活動内容                                                       | ミニバス団体         |                 |          |      |      |    |       |
|              | その他団体情報                                                    | 未入力            |                 |          |      |      |    |       |
|              | 団体ステータス                                                    | 有効             |                 |          |      |      |    |       |
|              | 代表者及び連絡者情                                                  | 幸反             | ビ 編集する          |          |      |      |    |       |
|              | 氏名                                                         |                |                 |          |      |      |    |       |
|              | 氏名 (フリガナ)                                                  |                |                 |          |      |      |    |       |
|              | 電話番号1                                                      |                |                 |          |      |      |    |       |
|              | 電話番号2                                                      | 未入力            |                 |          |      |      |    |       |
|              | 郵便番号                                                       | 160-0023       |                 |          |      |      |    |       |
|              | 住所                                                         | 西新宿6-15-1      |                 |          |      |      |    |       |
|              | 添付資料<br>追加予定<br>構成員名簿<br>資料が守在しません。<br>その他資料<br>資料が守在しません。 |                | 18 編集する         |          |      |      |    |       |
|              | 利用者グループ                                                    |                | + 団体の追加施設申請をする  |          |      |      |    |       |
|              | 自治活動関連団体<br>有効期限: 設定なし                                     |                | `               |          |      |      |    |       |
|              |                                                            |                |                 |          |      |      |    |       |
|              | く一覧に戻る                                                     |                | 削除申請をする 変更申請をする |          |      |      |    |       |

## 【参考】団体登録完了後、追加で「利用可能施設」の申請をする方法

4)利用申請をしたい施設の窓口を選択して、申請するをクリックし、完了です。

| <b>逾</b> ホーム   | < 詳細に戻る<br><b>団体追加施設申請</b>  |                                               |
|----------------|-----------------------------|-----------------------------------------------|
| <b>〇</b> アカウント | ◎须 団体申請先窓口                  |                                               |
| ♥ 団体管理         | 総合オンライン窓口                   |                                               |
|                | 通動コメント 追加で利用する施設名を記入してください。 | 追加申請時の申請コメント欄<br>には「追加で利用する施設<br>名」を記入してください。 |
|                |                             | 管理者が申請を承認すると、<br>追加施設申請が完了します。                |

### 【参考】登録済みの団体に新しくメンバーを追加する方法

すでに団体のメンバーとなっている利用者は、所属する団体に新しくメンバーを追加することができます。

招待されるメンバーは、利用者登録が必要です。また、招待する人は、招待したい利用者の登録メールアドレスがわかる場合のみ追加可能で

す。

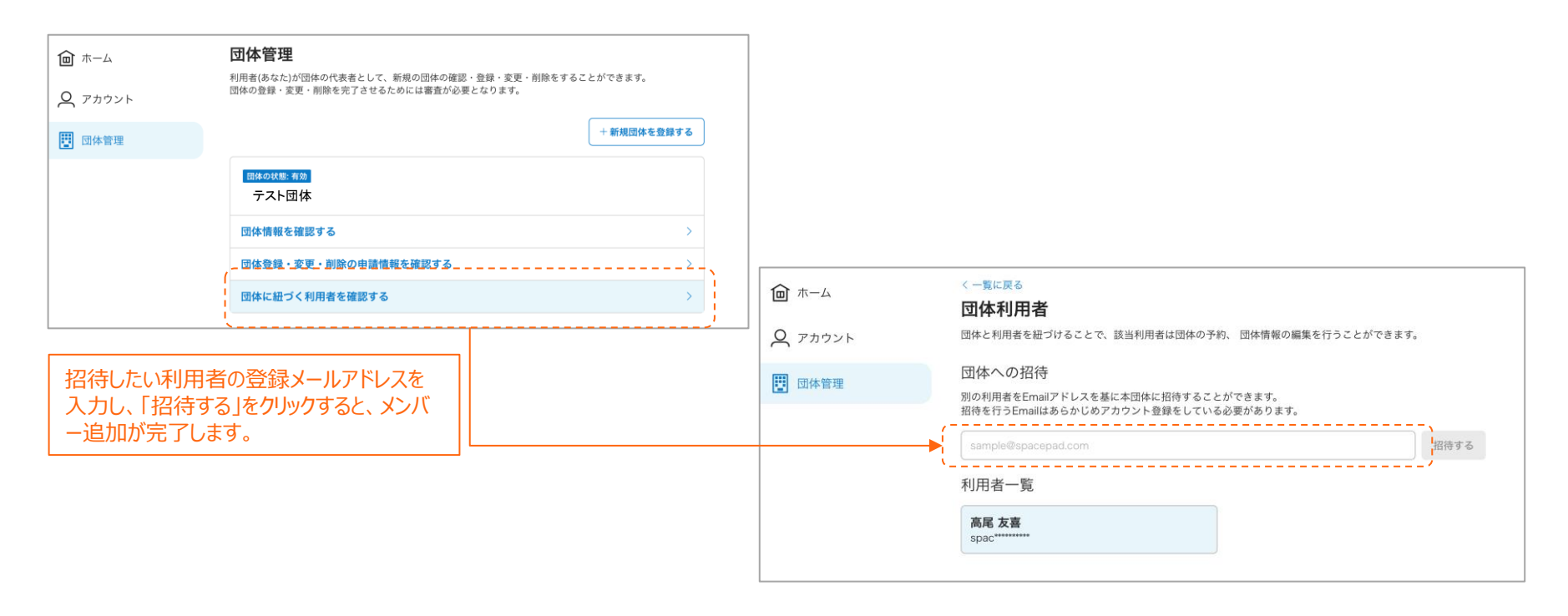

4. 予約申請の方法

1) 予約ページの「空き状況の確認」をクリックし、利用したい日時、 料金プランを選択し、次に進みます。

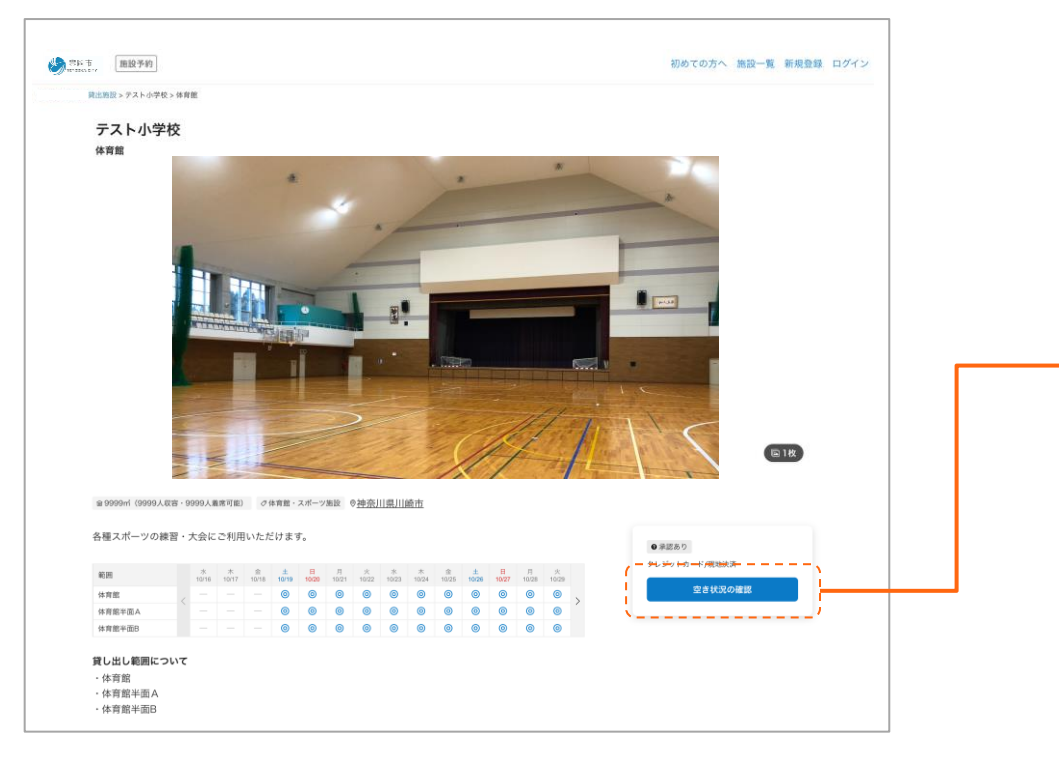

#### \*予約申請にはログインが必要です。

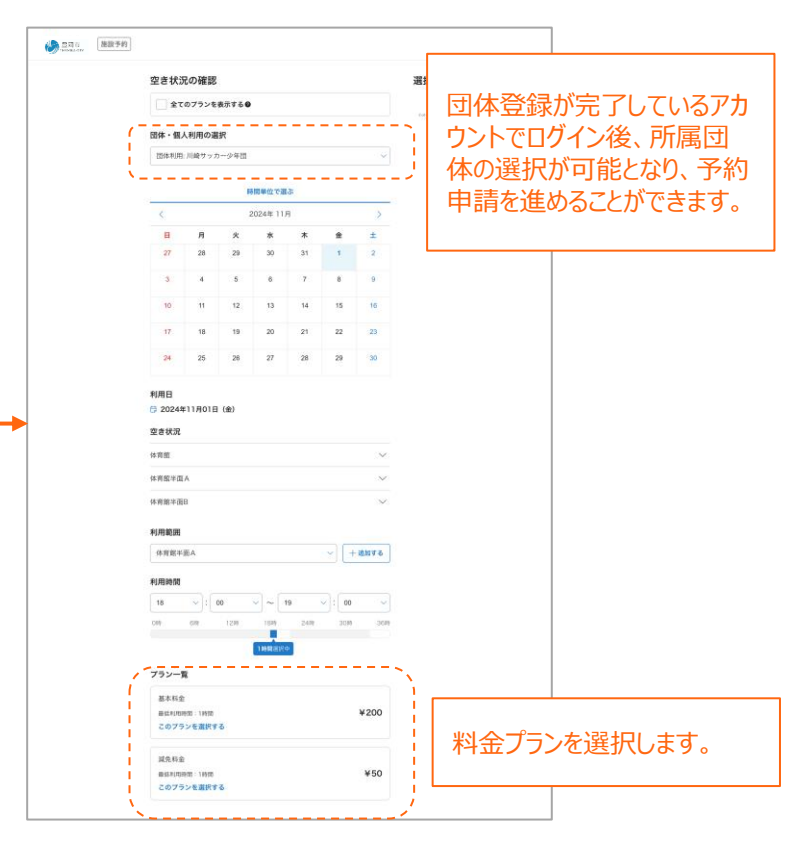

4. 予約申請の方法

2)「利用人数」と「利用目的詳細」を入力し、 次へ進むをクリックします。 3) クレジットカード情報を入力します。

4)利用規約とキャンセルポリシーを確認後、 よろしければ「同意する」にチェックを入れます。

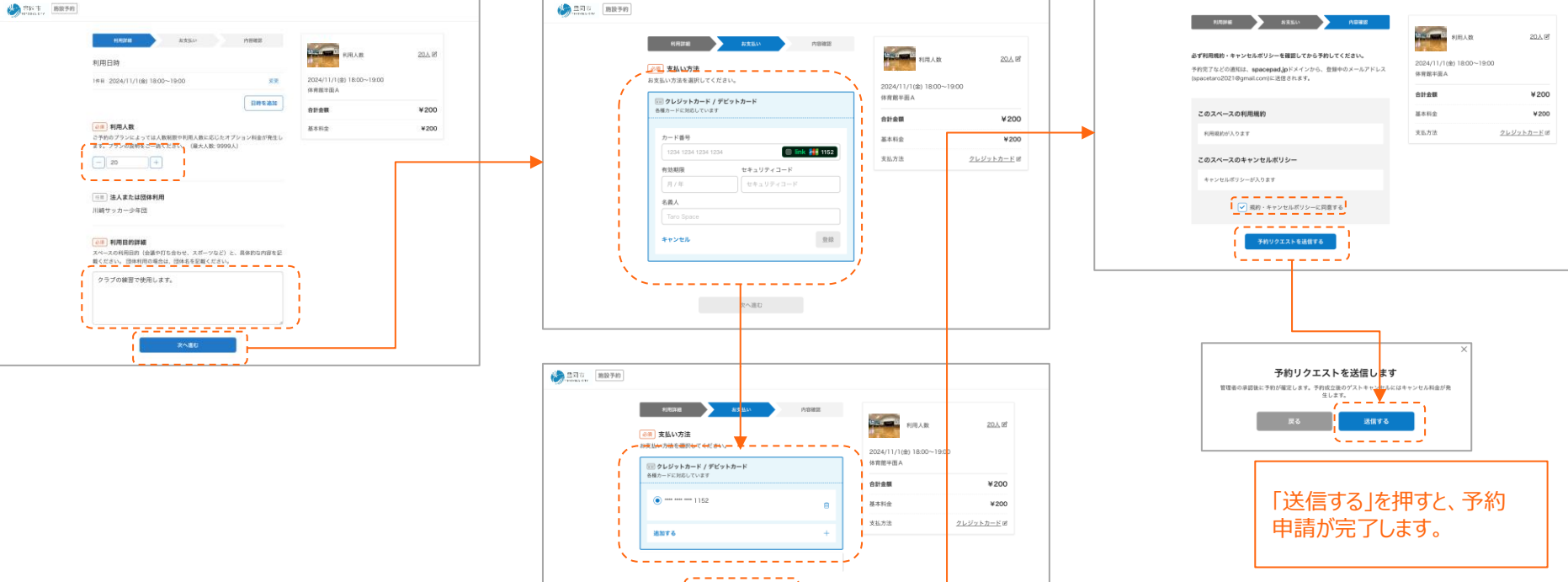

\_\_\_\_/

\*予約申請は、管理者の承認後、確定となります。

5. 同一の部屋を予約する際に、複数日程まとめて予約申請する方法

部屋を予約する際、同一の部屋に限り、複数日程まとめて予約申請をすることができます。(異なる部屋を、複数日程ま とめて予約申請することはできません。また、面割が設定されている部屋では、同一面を選択した上でのみ、複数日程をま とめて予約申請することができます。)

1) 予約申請時の「利用詳細」入力画面 で「日時を追加」をクリックします。

| NUM RESI ADRE                                                           | RARA STATE               | LA 05 |
|-------------------------------------------------------------------------|--------------------------|-------|
| 机用目标                                                                    | A                        |       |
| 1418 2024/11/108/18:00~19:00                                            | 2024/11/1(8) 18:00~19:00 |       |
| 11000.000                                                               | *****                    | ¥500  |
| [2月] 利用人数                                                               | 基本科士(18-21月)             | ¥500  |
| ごうわめブランによっては人間制限で利用人数に応じたオプジェジ和後が発生し<br>ます。プランの説明をご一読ください。 (最大人数:5959人) |                          |       |
| 1 · · · ·                                                               |                          |       |
| [16] 這人來た這個体和用                                                          |                          |       |
| 高津小ミニバスケットボールクラブ                                                        |                          |       |
| (2) 利用日的詳細                                                              |                          |       |
| スペースの利用目的(会議や打ち合わせ、スポーツなど)と、農体的な内容を記<br>載ください。 法律利用の場合は、団体名を記載ください。     |                          |       |
| 野球の構築で使用します。                                                            |                          |       |
|                                                                         |                          |       |
|                                                                         |                          |       |

2) 2件目以降の予約日時を選択し 「日時を追加する」をクリックします。

energy and energy and energy a

3) 2の作業を繰り返すことで、複数日程を 選択した上で、予約申請を進めることができ ます。

| (0458 152 (0 |                                                                                                    |                                                                                                    |        |
|--------------|----------------------------------------------------------------------------------------------------|----------------------------------------------------------------------------------------------------|--------|
|              | 1000年 83500 MBR8<br>利用日約                                                                                                    | STAR                                                                                                    | LAW    |
|              | Initi 2024/11/16(8) 1800~1900         EEE RM           2Hit 2024/11/2(2) 1800~1900         EEE RM           9Hit 2024/11/2(2) 1800~1900         EEE RM           9Hit 2024/11/2(2) 1800~1900         EEE RM           9Hit 2024/11/2(2) 1800~1900         EEE RM           9Hit 2024/11/2(2) 1800~1900         EEE RM                                                                                                    | 2004/11/12811800~1900<br>608<br>2004/11/21811800~1900<br>808<br>2004/11/31811800~1900<br>808                                                                                                    |        |
|              | ・#第 2024/11/5001 1880-1890           第第 2024/11/5001 1880-1890         第第 88           (第一 1月4,8)         (第一 1月4,8)           (二 1月4,7)         (二 111,8)           (二 7月4,7)         (二 111,8)           (二 7,7)         (二 111,8)           (二 7,7)         (二 111,8)           (二 7,7)         (二 111,8)           (二 111,7)         (二 111,8)           (二 111,8 | 2024/11/4(#) 12:00~12:00<br>608<br>2024/11/5141 18:00~19:00<br>808<br>609 68<br>609 68<br>609 68<br>609 68<br>609 68<br>609 68<br>609 68<br>609 68<br>609 68<br>609 68<br>609 68<br>609 68<br>609 68<br>609 68<br>609 68<br>609 68<br>600 68<br>600 68<br>6000 68<br>600 68<br>6000 68<br>600 68<br>600 68<br>600 6 | ¥2,500 |
|              |                                                                                                    |                                                                                                    |        |
|              | (本) (中国)目前になっていたい、スペーシなど)と、スタルシング目を設<br>カースルの時間にから (意味でなられい、スペーシなど)と、スタルシング目を設<br>度くたさい、1994年800日また。<br>前での時間で見用します。                                                                                                    |                                                                                                    |        |
|              | R^80                                                                                                    |                                                                                                    |        |

\*最大5日程をまとめて申請することが可能です。

6. 領収書の確認方法(クレジットカード決済の場合)

クレジットカードで使用料を支払われた場合は、自身の予約一覧ページから領収書を表示することができます。

1) システムにログイン後、施設一覧ページの右上「予 約一覧」ボタンをクリックします。

#### 公司立 施設予約 初めての方へ 施設一覧 予約一覧 設定 ログアウト 豊岡市 の施設を検索 以下の施設はオンラインで空き状況の確認・予約ができます。 料金のお支払い方法などについては各施設の詳細にてご確認ください。 ■ 予約システムの使い方はこちら PIRES 利用目的 勝数タイプ 開閉してください 謝慮してください Q MIRSDERMITE

#### 2) 予約一覧画面の「領収書を表示する」をクリックすると、宛名の記入画面が 表示され、宛名を登録後、領収書がオンラインで表示されます。

| 参型司市 施設予約 |                                                                                                    | 初めての方へ 施設一覧 予約一覧 設定 ログアウト                        |
|-----------|----------------------------------------------------------------------------------------------------|--------------------------------------------------|
| スペース一覧に戻る |                                                                                                    |                                                  |
|           | <b>予約</b><br>予約の反映には時間かかる場合があります。反映されない場合、少しお待ちの上画面を更新                                                                                     | <i>υτ&lt;π</i> εν,                               |
|           | 予約第7         体育館           単四A         2024/10/261±1 12:00-14:00           ¥200 聖品   クレジットカード         ************************************ | もう一度予約する           (頃収留を表示する)                    |
|           |                                                                                                    |                                                  |
|           |                                                                                                    | 領収書の発行                                           |
|           |                                                                                                    | 前収書の地名を変更したい場合は、このフォームに入りしていたさい。<br>「現名を入力してください |
|           |                                                                                                    | 領収書を表示する                                         |

### 6. 領収書の確認方法(コンビニ支払いの場合)

コンビニで使用料を支払われた場合は、コンビニで受け取るレシートが領収書となりますので大切に保管してください。

【見本】

FamilyMart 田窪二丁目店 玉県さいたま市南区太田窪二丁目 大田寶 18 2番1号 電話:048-813-1137 2023年 4月27日 (木) 13:13 實No.002 1-1632 晋 領 書 客樣情報: 受付番号 氏名 401319 様 16942542636 サービス提供企業名称: 市 受領日時: 2023年 4月27日 (木) 13:13 お問い合わせ先: 号 0183-56-8386 受付時間 08:30~17:15 メールアドレス mirai-gr@city.yuz awa. lg. jp ムページ https://booking.spa cepad.jp/provider/33660/spaces 収納業務:(株)イーコンテクスト お問い合わせ用コード: 申込No 02266991230427131243 ¥515 お申込商品代金 ¥515

### 7. コンビニ支払いについて

施設使用料は、ローソン、ファミリーマート、ミニストップでも支払うことができます。コンビニで使用料を支払う場合は、**予約が 承認された日から3日以内**にコンビニで支払いを済ませてください。支払いがなされない場合は、予約が自動的にキャンセ ルされますのでご注意ください。また、コンビニ支払い後の利用者からの予約キャンセルはできません。

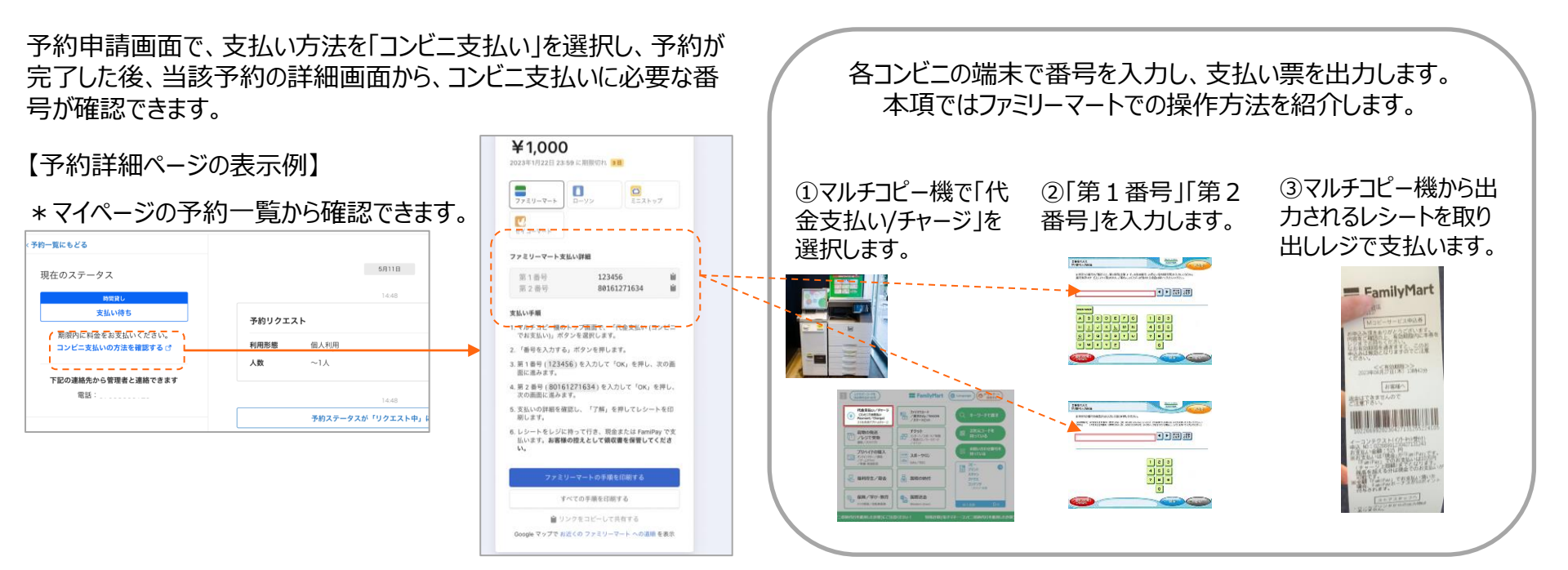

8. スマートロックの開錠用URLの確認について

オンラインで申請した予約が完了すると、アカウントのメールアドレス宛に、「現地のスマートロックを開けるためのURL」が送られてきます。自身の予約詳細ページからも確認ができます。

施設の利用時間になると、そのURLをクリックし表示される画面の「開ける」ボタンを押すと、鍵を開けることができます。

1) スマートロックの開錠用URLを確認します。(メールもしくは予約詳細画 面から確認できます。) 2) URLをクリックした際に表示されるページから、鍵の開け閉めが可能となります。

利用時間において、上記のボタンから鍵

の開け閉めが可能となります。

| メールで確認                                                         | 予約詳細画面で確 | 認                                     | ⇔akerun                                          |
|----------------------------------------------------------------|----------|---------------------------------------|--------------------------------------------------|
| COOPSDATCE DE LE MARLENT  AND  AND  AND  AND  AND  AND  AND  A |          | ま ま ま ま ま ま ま ま ま ま ま ま ま ま ま ま ま ま ま | スペースマーケット本社<br>テスト用スペースマーケット<br>() 開ける<br>() 閉める |

9. 予約をキャンセル申請する方法

一度確定した予約をキャンセルするには、マイページの予約一覧画面から、キャンセルを希望する予約の詳細画面を開き 「予約をキャンセル」ボタンをクリックします。予約をキャンセルしたのち、管理者がキャンセル料を入力し、利用者に返金される 金額が確定します。(「コンビニ支払い」および「現地で支払い済み」の場合は、利用者からのキャンセルはできませんのでご 注意ください。)

- 1) システムにログイン後、施設一覧ページの右上「予約一覧」ボタンをクリックします。
- 2) 予約詳細画面左下の「予約をキャンセル」ボタン をクリックし、キャンセル理由を選択して送信します。

【予約キャンセル申請後の

1:管理者がキャンセル

料を入力し、利用者への

2:キャンセル料金が確

定した旨のメールが届きま

3:予約時にクレジットカ

ードで支払った金額が全

額返金され、キャンセル確

定後の使用料が新たに決

返金額が確定します。

流れ

す。

済されます。

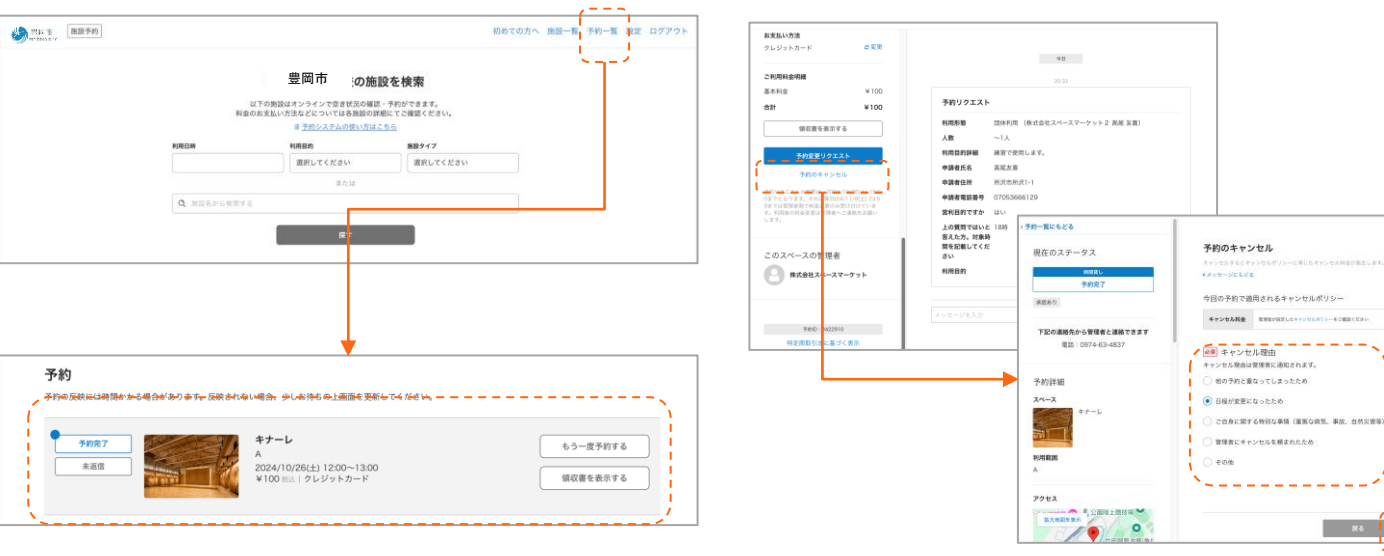

### 10. 予約内容を変更する方法

一度確定した予約の内容を変更するには、マイページの予約一覧画面から、変更を希望する予約の詳細画面を開き 「予約変更リクエスト」ボタンをクリックします。変更を希望する内容を管理者に送信し、管理者が承諾すると、変更後の内 (「コンビニ支払い」および「現地で支払い済み」の場合は、利用者からの予約変更はできませんのでご 容が確定します。 注意ください。)

- 1) システムにログイン後、施設一覧ページの右上「予 約一覧「ボタンをクリックします。
- 2) 予約詳細画面左下の「予約変更リクエスト」ボタン をクリックし、変更内容を入力して送信します。

**0**11

予約変更リクエスト 🚑 792

#+500

¥100/5 ¥100/5 ¥100/5

1000

0.688/0753 ¥0.000 

e# 88

三日 オプション

¥100.mm 2410164/04

..... .....

**N** ##81.44

【予約変更リクエスト送信後の流れ】

1:管理者が変更リクエストの内容

を確認し、OKであれば承諾します。

2:変更リクエストが承認された旨

3:変更リクエストに伴い、使用料

の変更がある場合は、予約時にクレ

ジットカードで支払った金額が全額

返金され、変更後の使用料が新た

のメールが届きます。

に決済されます。

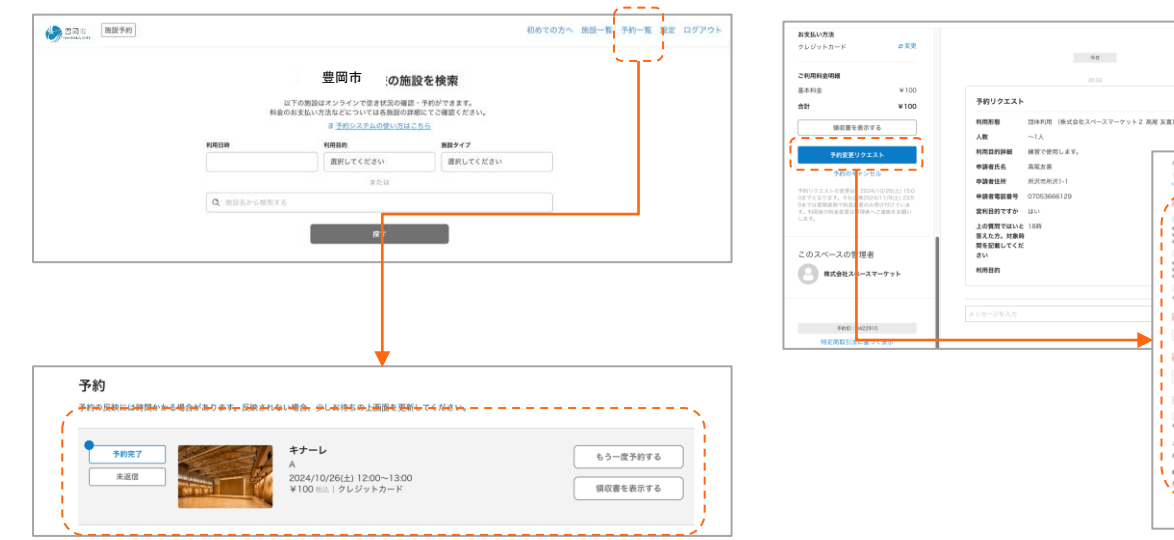

- 11. よくある質問
- Q

パスワードを忘れました。再設定する方法はありますか?

Α

ログイン画面の右側に「パスワードの再設定」画面がありますので、そちらに 登録のメールアドレスを入力し、再設定が可能です。

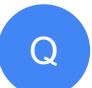

A

登録済みのアカウントを削除することはできますか?

システムにログイン後、画面右上の「設定」ボタンからマイページを開き、 「アカウント」ページを編集するボタンをクリックすると「退会する」ボタンが 表示されますので、そこから退会しアカウントを削除することが可能です。

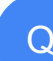

A

団体のシステム操作担当者を変更することはできますか?

システムにログイン後、画面右上の「設定」ボタンからマイページを開き、 「団体管理」を選択します。その後、「団体に紐づく利用者を確認する」 をクリックし、団体利用者を招待することで変更が可能です。

#### ↓パスワード再設定画面

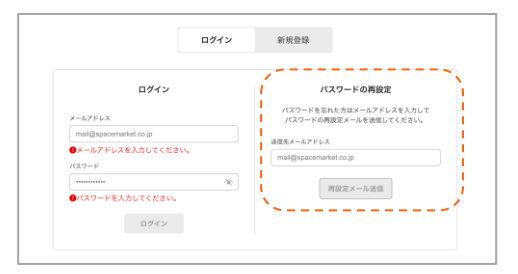

#### ↓システム退会画面

| <b>會</b> ホーム   | < 戻る<br>アカウント編集                                 | / 1           |
|----------------|-------------------------------------------------|---------------|
| <b>只 アカウント</b> | メールアドレスの変更はできません。<br>オンライン本人確認を実施している場合は氏名、住所、当 | :年月日の変更はできません |
| ■ 利用者グループ管理    | <b>6月</b> 氏名                                    |               |
| 団体管理           | 間発                                              |               |
|                | (注意) 氏名(カナ)                                     |               |
|                |                                                 |               |

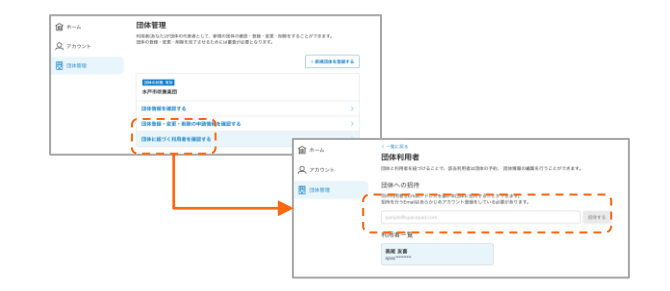

### 【参考】退会(登録アカウントの削除)について

### 設定画面より、予約システムからの退会手続きを進めることができます。

1) ログイン後、「設定」を選択します。

| C. F*CARRONARCEVER<br>UTABALEST-STORTARDE TORTAGE<br>TABALEST-STORTARDE TORTAGE<br>TABALEST<br>TABALEST | デモ公開用 国政下的 |             |                                             |                           | 初めての方へ 施設一覧 | 78-R RE 07791 |
|----------------------------------------------------------------------------------------------------|------------|-------------|---------------------------------------------|---------------------------|-------------|---------------|
| C, CFC ASAMADA REVEAL<br>THE STATE OF THE STATE OF THE STAT                                                                                                    |            |             |                                             |                           |             | 1             |
| A REAL OF A CONTRACT OF A CONTRACT OF A CONT                                                                                                    |            |             | Q デモ公開用の施設                                  | を検索                       |             |               |
|                                                                                                    |            |             | 以下の無限はオンラインで空き状況の確認<br>金のお支払い方法などについては各種設合員 | 5・予約ができます。<br>地にてご確認ください。 |             |               |
| NUMB         NUMP // COLUMN           IMPLY COLUMN         IMPLY COLUMN           QL INDERVOUND         INIL                                                                                                    |            |             | ■ 予約システムの強い方は                               | 250                       |             |               |
|                                                                                                    |            | AUSCIN .    | 1100                                        | 第22.9 1 7                 |             |               |
| RAU<br>Q. MARAYOSHIYA                                                                                                    |            |             | 課税してください                                    | 環境してください                  |             |               |
| Q HERENGHITS                                                                                                    |            |             | # 7: W                                      |                           |             |               |
|                                                                                                    |            | Q 2022/05/2 |                                             |                           |             |               |
|                                                                                                    |            |             | NT                                          |                           |             |               |

### 2)アカウントを選択し、「編集する」 をクリックします。

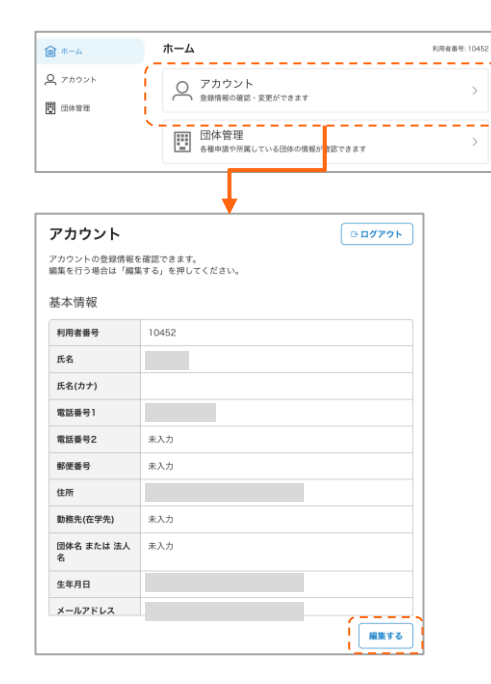

#### 3)「退会する」をクリックし、手続きを進めます。

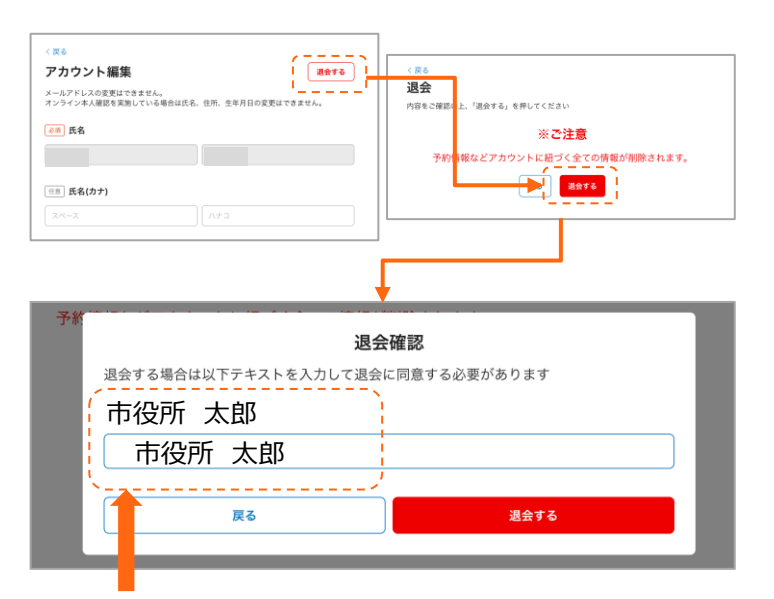

\*表記されている記述と同様の内容を入力すると「退会する」 ボタンが押せるようになります。